dot2 User Manual – Komendy Version 1.5 – 2025-06-16 Polish

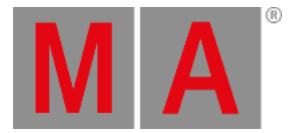

## Komenda At

Ta strona opisuje składnię, oraz sposób użycia komendy At.

By wywołać komendę **At**, wciśnij na konsolecie klawisz At .

At jest teraz w linii komend.

At Opis

Komendą At możemy

- nadawać wartości wybranym urządzeniom
- używać presety na wybranych urządzeniach
- użyć wartości z urządzenia na innym urządzeniu
- nadawać wartości dla poziomu executora
- używać jako komendy pomocniczej, np w poleceniu kopiowania

## Składnia

1. Nadawanie wartości na wybrane urządzenia:

At 50 2. Użycie presetu na wybranych urządzeniach:

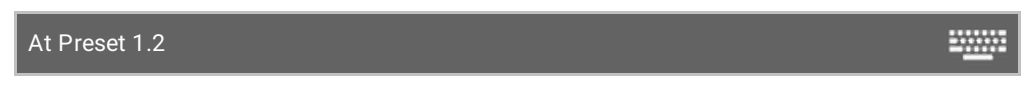

3. Użycie wartości z jednego urządzenia na innym:

Fixture 1 At Fixture 2

4. Nadawanie wartości dla poziomu executora.

Executor 1 At 50

5. Użycie komendy At jako komendy pomocniczej dla, np. polecenia kopiowania.

| Copy Cue 2 At 3 |  | ÷ |
|-----------------|--|---|
|                 |  |   |

Przykład 1

.....

dot2 User Manual – Komendy Version 1.5 – 2025-06-16 Polish

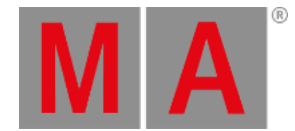

#### Załóżmy, że chcemy ustawić w wybranych urządzeniach dimmer na 50%.

#### At 5 0 Please

Wszystkie wybrane urządzenia mają dimmer na wartości 50.

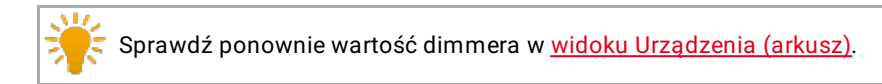

Jeśli suwak mastera nie jest na 100%, wartości widoku symboli urządzeń są niższe od widoku arkusza urządzeń.

## Przykład 2

Chcemy użyć presetu dimmera na wszystkich wybranych urządzeniach.

- 1. Przejdź do puli presetów Dimmer.
- 2. Wciśnij na presecie dimmer.

LUB

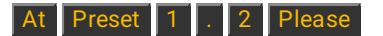

Wszystkie wybrane urządzenia mają jako wartości wskazany preset dimmera.

Przykład 3

Chcemy użyć wartości z urządzenia 1 na urządzeniu 2.

Najpierw wybiera się urządzenie, które ma otrzymać wartość, a potem urządzenie z którego wartość ma pochodzić.

1. Wybierz urządzenie, które powinno otrzymać wartość

#### Fixture 2

2. Wybierz urządzenie z którego wartość na pochodzić.

At Fixture 1 Please

Urządzenie 2 ma zadane wartości jednakowe z urządzeniem 1.

## Przykład 4

Chcemy ustawić poziom executora 3 na 50%.

dot2 User Manual – Komendy Version 1.5 – 2025-06-16 Polish

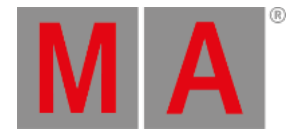

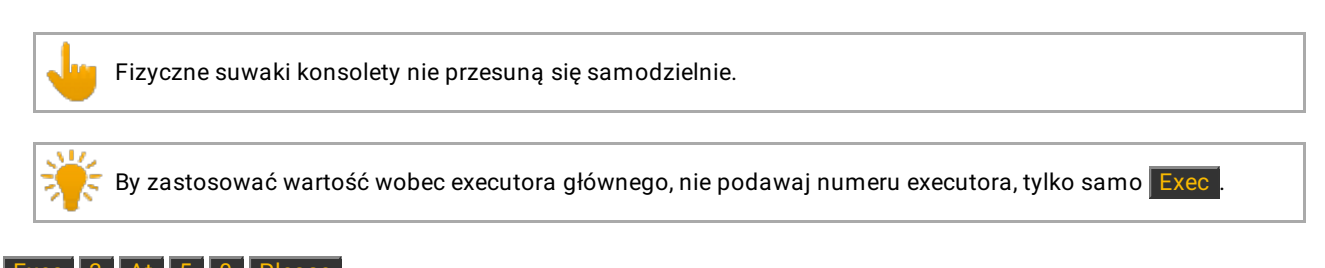

# Exec 3 At 5 0 Please

Executor 3 jest teraz na poziomie 50 %.

# Przykład 5

Chcemy skopiować cue 2 do cue 3. Potrzebujemy komendy **At** jako komendy pomocniczej.

### Copy Cue 2 At 3 Please

System zapyta o wybór sposobu kopiowania.

## Powiązane tematy

- Klawisz At
- Linia komend
- Widok Urządzenia
- Pule presetów